### SharkFest '16

### **T-Shark for the Win**

June 14th 2016

Christian Landström

Senior IT Security Consultant | Airbus Defence and Space CyberSecurity

### About / Outline

- Basics on T-Shark
- Useful situations for switching to CLI
- Batch Jobbing
- "Data" / Field extraction
- Demo, Demo, Demo...

### **Tshark basics**

C:\Users\Landi\> tshark -h

- Tshark is the command line equivalent of Wireshark with access to nearly all features available for everyday use
- Sticks to the "Default" Profile if no other one is specified
- Dumps output to CLI which is useful for further processing e.g. using grep/findstr, cut, (g)awk, sed

### **Tshark basics**

C:\Users\Landi\> tshark -D

- Interface listing useful for local live capture on installed machine
- Specify Capture interface with -i <interface number>

tshark -D

- 1. \Device\NPF\_{xxx} (Onboard)
- 2. \Device\NPF\_{xxx} (VMware Network Adapter VMnet8)
- 3. \Device\NPF\_{xxx} (VMware Network Adapter VMnet1)
- 4. \Device\NPF\_{xxx} (VPN)

- When capturing big amounts of data, ring buffer with multiple files recommended for ease of analysis
- In most cases hundreds of files each around 50-250 Mbytes
- Need for scripted, automated task offload of common or specific analysis objects for each and every trace file
- Target: Have smaller trace data to be able to load whole selection or time ranges into Wireshark without having too many packets overhead
- Typical example: Selection of all files containing packets from a certain host and filtering for that particular IP address

#### tshark -r <infile> -Y <filter> -w <outfile>

- Uses Default Profile -> beware if settings e.g. Reassembly are set
- Profile can be set by using –C <profile> flag
- Recommended: Have a specific "CLI" profile with all unneeded features and dissectors turned off for additional speed e.g. turn off GeoIP lookups if not needed

tshark -r <infile> -Y <displayfilter>
 -o tcp.relative\_sequence\_numbers:FALSE

- Can be used to write or overwrite specific values into settings from the profile preferences for the particular tshark run
- E.g. -o tcp.relative\_sequence\_numbers:FALSE

for %a in (\*.pcap) DO tshark -r %a
-Y ip.addr==192.168.0.1 -w filtered\filter1\_%a

- Used for automated working on multiple capture files for static content filtering e.g. source IP or VLAN filtering
- Remember to set "%%" in front of variable when using Windows .bat files

### Field extraction

tshark -r %a -Y ip.addr==192.168.0.1
 -Tfields -e ip.src -e ip.dst

- Dump values supplied by the "-e" flags instead of the whole packet list line
- Can be used to access all data which can be described by a display filter
- Can have multiple results per flag e.g. when having inner and outer IP headers or IP addresses within ICMP quotes etc.

# Example: Building a DNS domain list from the trace file

# tshark -r "trace.pcap" -Y "dns.flags.response==1 and dns.resp.type==1"
 -Tfields -e dns.qry.name -e dns.a

OR

# tshark -r ,,trace.pcap" -q -z hosts

# Example: Extracting the TTL values from DNS responses

# tshark -r "trace.pcap" -Y dns.flags.response==1 -Tfields -e
 dns.resp.ttl | sed s/,/\r\n/g | sort -nr
80441
64022
52194
50364
49143
[...]

Example: Extracting information about MTU problems from fragmentation needed packets

# tshark -r trace.pcap -Y "icmp.type==3 && icmp.code==4"
 -Tfields -e ip.src -e icmp.mtu -e ip.dst

 172.16.31.10,172.16.31.55
 800
 172.16.31.55,192.168.1.1

 Src IP from IP header and ICMP quote
 MTU
 Dst IP from IP header and quote

Example: Extracting the HTTP response codes and times\*\* since request

# tshark -r "trace.pcap" -Y http.response -Tfields -e frame.number -e
http.response.code -e http.time

- 2 200 0.001896000
- 5 200 0.001051000
- 8 200 0.001849000
- 11 200 0.003594000
- 14 200 0.002530000
- 17 200 0.003147000
- 27
   302
   0.000431000
- 43 200 0.212918000
- 48 302 0.000003000

\*\* beware the TCP stream reassembly setting

Example: Finding (possible) delays inside encrypted sessions

# tshark -r "trace.pcap" -Y "tcp.time\_delta > 1" -Tfields -e tcp.stream -e
frame.number

161256252137303116

Think of the required setting inside the TCP prefs to make delta conv. work

| 25 0.082276000 87.106.221.182 192.168.0.12 TCP 283 80-50215 [PSH, ACK] Seq=2942200796<br>26 0.082277000 87.106.221.182 192.168.0.12 TCP 330 80-50215 [PSH, ACK] Seq=2942201025<br>27 0.082308000 192.168.0.12 87.106.221.182 TCP 54 50215→80 [ACK] Seq=2077096343 Ack=<br>28 0.100818000 87.106.221.182 192.168.0.12 TCP 251 80-50215 [PSH, ACK] Seq=2942201301<br>∢ |    |             |                |                |     |              |       |                      |
|----------------------------------------------------------------------------------------------------|----|-------------|----------------|----------------|-----|--------------|-------|----------------------|
| 26 0.082277000 87.106.221.182 192.168.0.12 TCP 330 80-50215 [PSH, ACK] Seq=2942201025<br>27 0.082308000 192.168.0.12 87.106.221.182 TCP 54 50215+80 [ACK] Seq=2077096343 Ack=<br>28 0.100818000 87.106.221.182 192.168.0.12 TCP 251 80+50215 [PSH, ACK] Seq=2942201301<br>∢                                                                                          | 25 | 0.082276000 | 87.106.221.182 | 192.168.0.12   | TCP | 283 80→50215 | [PSH, | ACK] Seq=2942200796  |
| 27 0.082308000 192.168.0.12 87.106.221.182 TCP 54 50215→80 [ACK] Seq=2077096343 Ack=<br>28 0.100818000 87.106.221.182 192.168.0.12 TCP 251 80→50215 [PSH, ACK] Seq=2942201301<br><                                                                                                    | 26 | 0.082277000 | 87.106.221.182 | 192.168.0.12   | TCP | 330 80→50215 | [PSH, | ACK] Seq=2942201025  |
| 28 0.100818000 87.106.221.182 192.168.0.12 TCP 251 80-50215 [PSH, ACK] Seq=2942201301 <                                                                                                    | 27 | 0.082308000 | 192.168.0.12   | 87.106.221.182 | TCP | 54 50215→80  | [ACK] | Seq=2077096343 Ack=2 |
|                                                                                                    | 28 | 0.100818000 | 87.106.221.182 | 192.168.0.12   | TCP | 251 80→50215 | [PSH, | ACK] Seq=2942201301  |
|                                                                                                    | ۰. |             |                |                |     |              |       |                      |

| Acknowledgment number: 2077096545<br>Header Length: 20 bytes<br>0000 0001 1000 = Flags: 0x018 (PSH, ACK)<br>Window size value: 330<br>[Calculated window size: 42240]<br>[Window size scaling factor: 128]<br>@ Checksum: 0x2dce [correct]<br>Urgent pointer: 0<br>@ [SEQ/ACK analysis]<br>[Time since first frame in this TCP stream: 0.082187000 seconds]<br>[Time since newious frame in this TCP stream: 0.000001000 seconds]                                                                                                    |                                                                     |  |
|----------------------------------------------------------------------------------------------------|---------------------------------------------------------------------|--|
| <pre>Header Length: 20 bytes<br/>Header Length: 20 bytes<br/>Header Lengt</pre> | Acknowledgment number: 2077096545                                   |  |
| <ul> <li>Window size value: 330         [Calculated window size: 42240]         [Window size scaling factor: 128]</li>         Checksum: 0x2dce [correct]         Urgent pointer: 0         [SEQ/ACK analysis]         [Time since first frame in this TCP stream: 0.082187000 seconds]         [Time since nervious frame in this TCP stream: 0.00001000 seconds]         [Time since nervious frame in this TCP stream: 0.00001000 seconds]         [Time since nervious frame in this TCP stream: 0.00001000 seconds]         [Time since nervious frame in this TCP stream: 0.00001000 seconds]         [Time since nervious frame in this TCP stream: 0.00001000 seconds]         [Time since nervious frame in this TCP stream: 0.00001000 seconds]         [Time since nervious frame in this TCP stream: 0.00001000 seconds]         [Time since nervious frame in this TCP stream: 0.00001000 seconds]         [Time since nervious frame in this TCP stream: 0.00001000 seconds]         [Time since nervious frame in this TCP stream: 0.00001000 seconds]         [Time since nervious frame in this TCP stream: 0.00001000 seconds]         [Time since nervious frame in this TCP stream: 0.00001000 seconds]         [Time since nervious frame in this TCP stream: 0.00001000 seconds]         [Time since nervious frame in this TCP stream: 0.00001000 seconds]         [Time stream: 0.00001000 seconds]         [Time stream: 0.00001000 second</ul>                                                                                                    | Header Length: 20 bytes                                             |  |
| <pre>Window size value: 330 [Calculated window size: 42240] [Window size scaling factor: 128] @ Checksum: 0x2dce [correct] Urgent pointer: 0 @ [SEQ/ACK analysis] @ [Timestamps] [Time since first frame in this TCP stream: 0.082187000 seconds] [Time since nervious frame in this TCP stream: 0.00001000 seconds]</pre>                                                                                                    |                                                                     |  |
| <pre>[Calculated window size: 42240]<br/>[Window size scaling factor: 128]<br/>Checksum: 0x2dce [correct]<br/>Urgent pointer: 0<br/>[SEQ/ACK analysis]<br/>[Timestamps]<br/>[Time since first frame in this TCP stream: 0.082187000 seconds]<br/>[Time since nervious frame in this TCP stream: 0.00001000 seconds]</pre>                                                                                                    | Window size value: 330                                              |  |
| <pre>[Window size scaling factor: 128]     Checksum: 0x2dce [correct]     Urgent pointer: 0     [SEQ/ACK analysis]     [Timestamps]     [Timestamps]     [Time since first frame in this TCP stream: 0.082187000 seconds]     [Time since nervious frame in this TCP stream: 0.000001000 seconds]</pre>                                                                                                    | [Calculated window size: 42240]                                     |  |
| <ul> <li>Checksum: 0x2dce [correct]<br/>Urgent pointer: 0</li> <li></li></ul>                                                                                                    | [Window size scaling factor: 128]                                   |  |
| Urgent pointer: 0<br>                                                                                                    |                                                                     |  |
| <ul> <li></li></ul>                                                                                                    | Urgent pointer: 0                                                   |  |
| <pre>[Timestamps] [Time since first frame in this TCP stream: 0.082187000 seconds] [Time since previous frame in this TCP stream: 0.000001000 seconds]</pre>                                                                                                    |                                                                     |  |
| [Time since first frame in this TCP stream: 0.082187000 seconds]<br>[Time since previous frame in this TCP stream: 0.000001000 seconds]                                                                                                    | 😑 [Timestamps]                                                      |  |
| [Time since previous frame in this TCP stream: 0.000001000 seconds]                                                                                                    | [Time since first frame in this TCP stream: 0.082187000 seconds]    |  |
|                                                                                                    | [Time since previous frame in this TCP stream: 0.000001000 seconds] |  |

### 2-stage batch jobs

for %a in (\*.pcap) DO tshark -r %a -Y
tcp.analysis.retransmission -Tfields -e tcp.stream >
 streams\_with\_retransmissions\_%a.txt

- Typically used for conditional filtering of sessions containing a certain marker, due to conditional filtering based on one item not possible within Wireshark
- e.g.  $\rightarrow$  "Give me all TCP sessions containing packet loss"
- Can be eased by supplying the TCP Session ID (stream number) instead of IP / Port pairs

Example: 2-stage conversation filter containing retransmissions

1st stage: copy to file or attach "> error-streams.txt" # tshark -r ,,trace.pcap" -Y tcp.analysis.retransmission -Tfields -e tcp.stream | sort | unig | sort -rn 154 137 130 126 [...] 2nd stage: for /F %a in (error-streams.txt) DO tshark -r trace.pcap -Y tcp.stream==%a -w filtered\errorstream %a.pcap

Example: Analyzing TCP Retransmissions with CLI

```
#tshark -r packetloss.pcapng -Y tcp.analysis.retransmission -Tfields -e
    tcp.stream | sort | uniq -ic | sort /R | more
```

#tshark -r packetloss.pcapng -Y "tcp.stream==0
and tcp.analysis.retransmission" -Tfields -e ip.src | sort | uniq -ic

#tshark -r packetloss\_anon.pcapng -Y "tcp.stream==0 and tcp.analysis.retransmission and ip.src==26.0.0.0/8" -Tfields -e tcp.ack

#tshark -r packetloss\_anon.pcapng -Y "tcp.stream==0
and tcp.analysis.retransmission and !ip.src==26.0.0.0/8" -Tfields -e
 tcp.ack

### !! Thank you for attending !!

### **Questions?**

eMail: landi@packet-foo.com
Web: www.packet-foo.com
Twitter: @0x6C616E6469